## Email Tips - iPhone - iOS 18

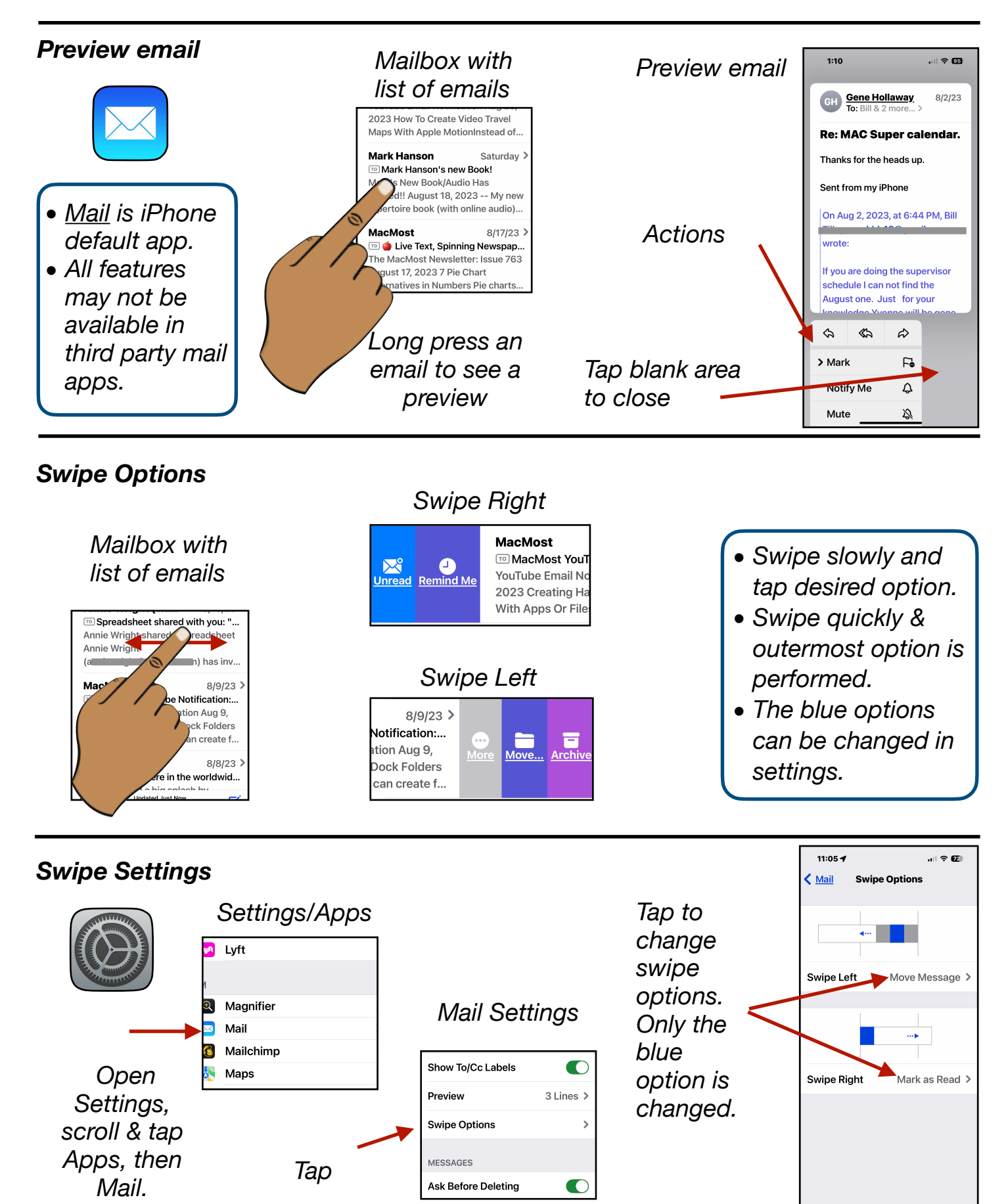

Gene Hollaway, Oct. 2024

Mac Learning Center

949-268-2263

Page 1

## Email Tips - iPhone Class - iOS 18

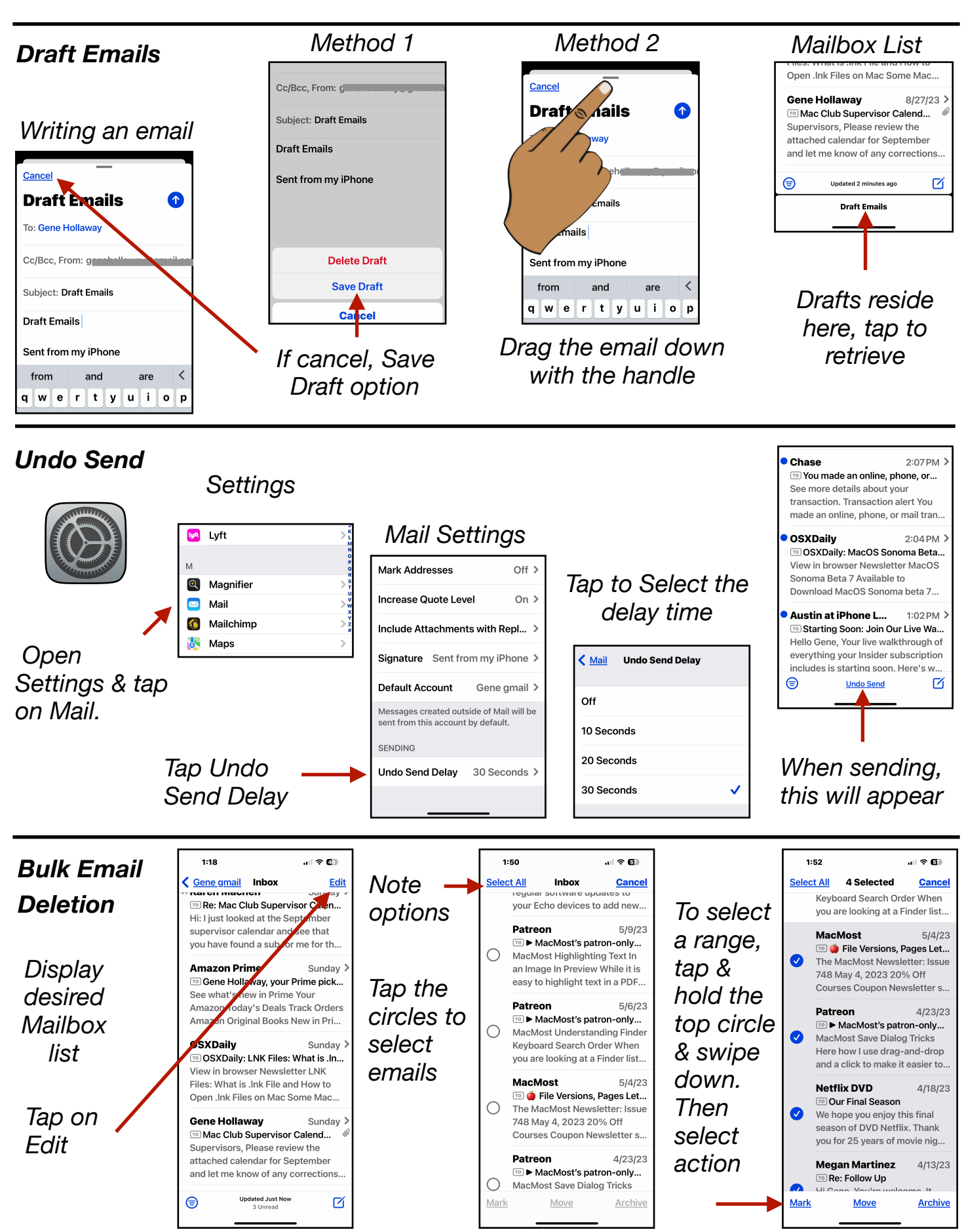

Gene Hollaway, Oct. 2024

Mac Learning Center

949-268-2263

Page 2